## Niveau d'un élément dans l'arbre

Pour afficher le niveau des éléments dans l'arbre il suffit d'utiliser le mot de configuration suivant : D\_ELT\_SHOW\_LEVEL 1

Exemple de résultat que l'on obtient :

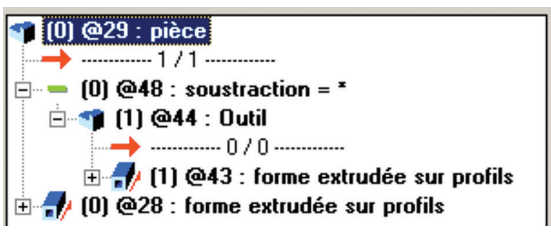

Le numéro de niveau apparaît en début de ligne, entre parenthèses.